# Pantalla de inicio al cargar la página de la aplicación

## 1- Pantalla principal

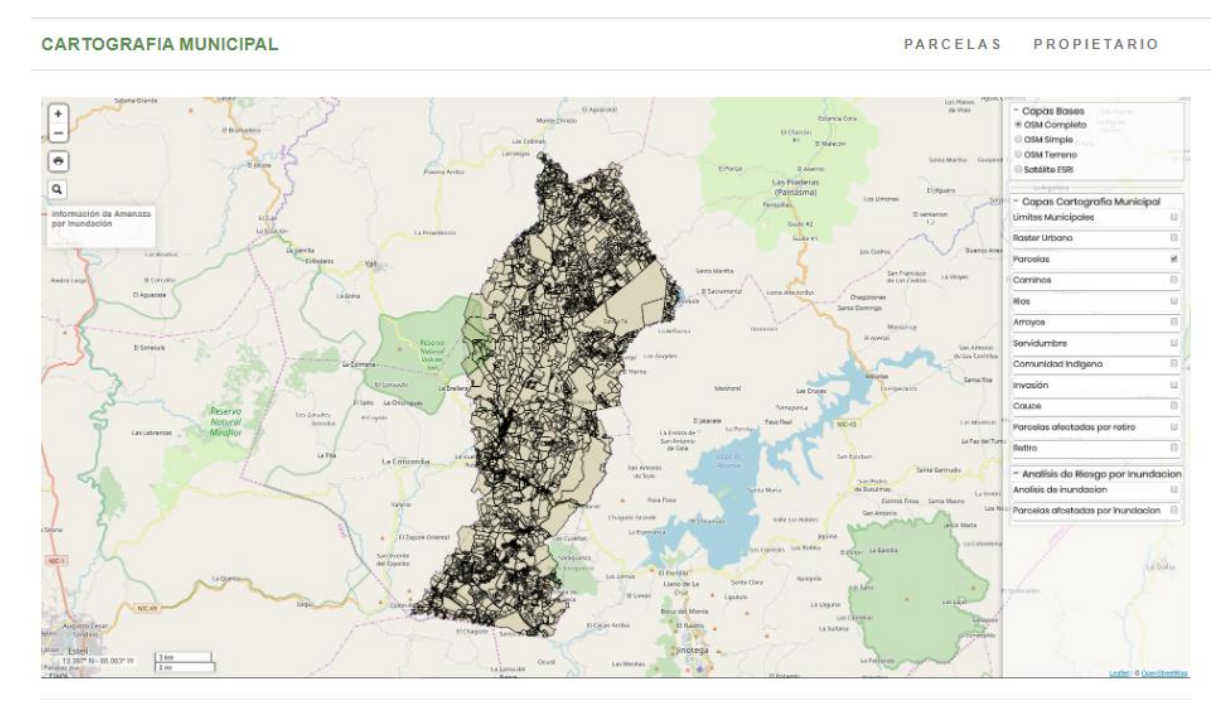

© 2020 - My ASP.NET Application

# Realizar consultas desde las tablas del menú de opciones

# **Consulta por Parcelas**

2- Menú de consultas, seleccionamos la primera opción de consulta por
 Parcelas, en caso que el usuario técnico tenga códigos nc que consultar.

| CARTOGRAFIA MUNICIPAL | PARCELAS | PROPIETARIO |
|-----------------------|----------|-------------|
|                       |          |             |

3- Se nos muestra la tabla de la consulta parcela

PARCELAS PROPIETARIO

#### Listado de Parcelas

| Show 10 🔻 entrie | 5                |                           |                                                                               | Buse                                              | ar:                         |         |
|------------------|------------------|---------------------------|-------------------------------------------------------------------------------|---------------------------------------------------|-----------------------------|---------|
| nc               | Codigo<br>SISCAT | nombre_finca <sup>‡</sup> | localizacion                                                                  | direccion                                         | area_catastral <sup>‡</sup> | Visor 🍦 |
| 64060719989625   |                  | SIN DATOS                 | Barrio EL DIAMANTE Municipio<br>SAN RAFAEL DEL NORTE<br>Departamento JINOTEGA | CRUZ ROJA ½ CUADRA AL SUR, 1 ½ CUADRA AL<br>OESTE | 75580.91                    | Visor   |
| 64060727031634   |                  | SIN<br>INFORMACION        | Barrio EL DIAMANTE Municipio<br>SAN RAFAEL DEL NORTE<br>Departamento JINOTEGA | CRUZ ROJA ½ CUADRA AL SUR, 1 ½ CUADRA AL OESTE    | 273164                      | Visor   |
| 64060709155130   |                  | SIN<br>INFORMACION        | Barrio EL DIAMANTE Municipio<br>SAN RAFAEL DEL NORTE<br>Departamento JINOTEGA | CRUZ ROJA ½ CUADRA AL SUR, 1 ½ CUADRA AL OESTE    | 30978.58                    | Visor   |
| 64061719779928   |                  | SIN<br>INFORMACION        | Barrio EL DIAMANTE Municipio<br>SAN RAFAEL DEL NORTE<br>Departamento JINOTEGA | CRUZ ROJA ½ CUADRA AL SUR, 1 ½ CUADRA AL<br>OESTE | 131722.6                    | Visor   |
| 64060787237317   |                  | SIN<br>INFORMACION        | Barrio EL DIAMANTE Municipio<br>SAN RAFAEL DEL NORTE<br>Departamento JINOTEGA | COSTADO SUROESTE CAPILLA CATOLICA EL<br>DIAMANTE  | 205727                      | Visor   |
| 64060795121522   |                  | SIN<br>INFORMACION        | Barrio EL DIAMANTE Municipio<br>SAN RAFAEL DEL NORTE<br>Departamento JINOTEGA | COSTADO SUROESTE CAPILLA CATOLICA EL<br>DIAMANTE  | 1657.007                    | Visor   |
| 04004705070000   |                  | CIN                       |                                                                               |                                                   | 2050 622                    |         |

# 4- Se pueden realizar búsquedas en cualquiera de los campos mostrados en la tabla

## a) Búsqueda por el campo nc

```
CARTOGRAFIA MUNICIPAL PARCELAS PROPIETARIO
```

#### Listado de Parcelas

| Show 10 V entrie      | \$               |                           |                                                                               | Busc                                             | ar: 64060892                     |         |
|-----------------------|------------------|---------------------------|-------------------------------------------------------------------------------|--------------------------------------------------|----------------------------------|---------|
| nc                    | Codigo<br>SISCAT | nombre_finca <sup>‡</sup> | localizacion                                                                  | direccion                                        | area_catastral <sup>\U00ex</sup> | Visor 🍦 |
| 64060892275722        |                  | SIN<br>INFORMACION        | Barrio EL DIAMANTE Municipio<br>SAN RAFAEL DEL NORTE<br>Departamento JINOTEGA | ESCUELA JOSE MAMERTO MARTINEZ 1 CUADRA<br>LA SUR | 47660.14                         | Visor   |
| Showing 1 to 1 of 1 e | ntries (filtered | from 2,781 total entri    | es)                                                                           |                                                  | Previous                         | 1 Next  |

© 2020 - My ASP.NET Application

Se muestra la información correspondiente a la búsqueda realizada, en donde se dará clic en el botón "**Visor**". Al hacer clic en el botón **visor** podrá visualizar detalles de la parcela, el resultado que obtendremos será una ventana con datos gráficos y alfanuméricos como se muestra a continuación.

| Datos de Parcela         |                                                                         |                  |       |            |       |         |  |  |
|--------------------------|-------------------------------------------------------------------------|------------------|-------|------------|-------|---------|--|--|
| Número de<br>parcela     | RUR06030020174296                                                       |                  |       |            |       |         |  |  |
| Número Catastral         | 64060787237317                                                          |                  |       |            |       |         |  |  |
| Código SISCAT            |                                                                         |                  |       |            |       |         |  |  |
| Dirección<br>propietario | COSTADO SUROESTE CAPILLA CATOLICA EL DIAMANTE                           |                  |       |            |       |         |  |  |
| Localización<br>parcela  | Barrio EL DIAMANTE Municipio SAN RAFAEL DEL NORTE Departamento JINOTEGA |                  |       |            |       |         |  |  |
| Nombre finca             | SIN INFORMACION                                                         | SIN INFORMACION  |       |            |       |         |  |  |
| Área Catastral           | 205727                                                                  |                  |       |            |       |         |  |  |
| Nombre de Propietario    |                                                                         | Cedula           | Finca | Tomo       | Folio | Asiento |  |  |
| IOSE DOLORES CAS         | TILBLANCO CENTENO                                                       | 242-270347-0000G | 958   | 113-84-117 | 160   | 14      |  |  |

Se observa que la parcela seleccionada aparece con bordes de color rojo.

Dentro de esta ventana encontramos información de: Número de parcela, Número Catastral, Código SISCAT, Dirección propietario, Localización parcela, nombre finca, área catastral, tabla con información de propietario y si la propiedad se encuentra inscrita o no, también un pequeño mapa de ubicación con la forma del polígono de la propiedad y sus colindantes.

En la información que corresponde al **código SISCAT** hay un espacio vacío donde se deberá de ingresar ese dato. En la siguiente figura con recuadro de color rojo se muestra cual es el campo.

| Datos de Parcela     |                                               |
|----------------------|-----------------------------------------------|
| Número de<br>parcela | RUR06030020174296                             |
| Número Catastral     | 64060787237317                                |
| Código SISCAT        |                                               |
| Dirección            | COSTADO SUROESTE CAPILLA CATOLICA EL DIAMANTE |

A continuación, un ejemplo agregando el código SISCAT.

La aplicación solo permite el ingreso de 14 caracteres, que es la cantidad de dígitos que componen el código SISCAT.

| Código SISCAT | 001002R97850021  |
|---------------|------------------|
| Se da clic en | el botón guardar |

| baldra                   | una                          | venta                  | ina       |               | CO       | nsu      | Itando  | SI                                      | queremos g         | uarda          |
|--------------------------|------------------------------|------------------------|-----------|---------------|----------|----------|---------|-----------------------------------------|--------------------|----------------|
| Datos de Parcela         | CARTO                        | OGRAFIA MUNICIPAL      |           | ocalhost:521  | 178 dice | e<br>nc2 |         |                                         | RCELAS PROPIETARIO |                |
| Número de<br>parcela     | RUR06030020174296            |                        |           | Jesea Guaruai | ios date | 721      | Aceptar | Cancelar                                |                    | AA             |
| Número Catastral         | 64060787237317               |                        | _         |               |          |          |         | T                                       |                    |                |
| Código SISCAT            | 001002R97850021              |                        |           |               |          |          | -       |                                         |                    |                |
| Dirección<br>propietario | COSTADO SUROESTE CAPILL      | A CATOLICA EL DIAMANTE |           |               |          |          |         | A                                       |                    |                |
| Localización<br>parcela  | Barrio EL DIAMANTE Municipio | SAN RAFAEL DEL NORTE D | Departame | ento JINOTEGA |          |          |         | A CONTRACT                              |                    |                |
| Nombre finca             | SIN INFORMACION              |                        |           |               |          |          |         | ~~~~~~~~~~~~~~~~~~~~~~~~~~~~~~~~~~~~~~~ |                    | /              |
| Área Catastral           | 205727                       |                        |           |               |          |          |         | 13 200                                  |                    |                |
| iombre de Propietario    |                              | Cedula                 | Finca     | Tomo          | Folio    | Asiento  |         | 340 m                                   |                    | X              |
| OSE DOLORES CAST         | TILBLANCO CENTENO            | 242-270347-0000G       | 958       | 113-84-117    | 160      | 14       |         | R                                       |                    | 9 <sup>4</sup> |

Le damos clic en el botón Aceptar

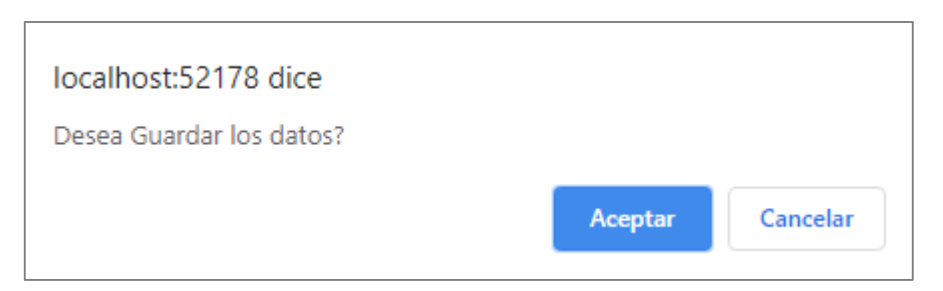

Se muestra otra ventana, confirmando que se ha actualizado o agregado automáticamente a la base de datos

| Datos de Parcela         | CAR                                                                           | RTOGRAFIA MUNICIPAL        |       | localhost:521<br>Código Siscat / | 1 <b>78 dic</b><br>Actualiz | e<br>ado Correct | RCELAS PROPIETARIO |  |  |  |
|--------------------------|-------------------------------------------------------------------------------|----------------------------|-------|----------------------------------|-----------------------------|------------------|--------------------|--|--|--|
| Número de<br>parcela     | RUR06030020174296                                                             |                            |       |                                  |                             |                  | Aceptar            |  |  |  |
| Número Catastral         | 64060787237317                                                                |                            |       |                                  |                             |                  |                    |  |  |  |
| Código SISCAT            | 001002R97850021                                                               |                            |       |                                  |                             |                  |                    |  |  |  |
| Dirección<br>propietario | COSTADO SUROESTE CAR                                                          | PILLA CATOLICA EL DIAMANTI | E     |                                  |                             |                  |                    |  |  |  |
| Localización<br>parcela  | ización Barrio EL DIAMANTE Municipio SAN RAFAEL DEL NORTE Departam<br>parcela |                            |       |                                  | mento JINOTEGA              |                  |                    |  |  |  |
| Nombre finca             | SIN INFORMACION                                                               |                            |       |                                  |                             |                  |                    |  |  |  |
| Área Catastral           | 205727                                                                        |                            |       |                                  |                             |                  |                    |  |  |  |
| Nombre de Propietario    |                                                                               | Cedula                     | Finca | Tomo                             | Folio                       | Asiento          |                    |  |  |  |
| JOSE DOLORES CAS         | TILBLANCO CENTENO                                                             | 242-270347-0000G           | 958   | 113-84-117                       | 160                         | 14               |                    |  |  |  |
| Guardar                  |                                                                               |                            |       |                                  |                             |                  |                    |  |  |  |
|                          |                                                                               |                            |       |                                  |                             |                  | Close              |  |  |  |

## Nuevamente damos clic en Aceptar

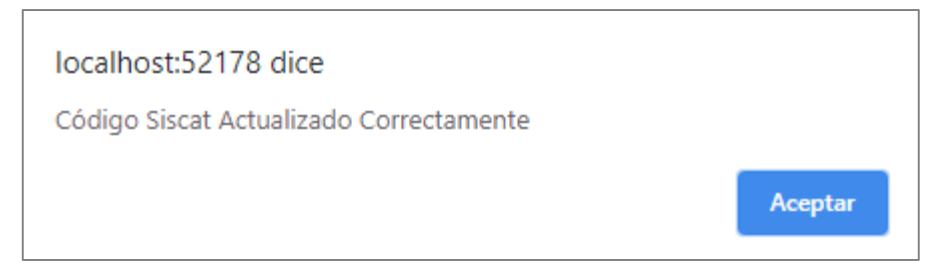

Cerramos la ventana con el detalle de parcelas, en el botón "Close" ubicado en la parte inferior derecha o damos clic en la "x" que se encuentra en la parte superior derecha.

Actualizamos la aplicación y se mostrara el campo **código SISCAT** con la nueva información ingresada.

CARTOGRAFIA MUNICIPAL

PARCELAS PROPIETARIO

| Show 10 V entries Buscar: |                 |                    |                                                                                  |                                                  |                   |       |  |  |  |  |  |
|---------------------------|-----------------|--------------------|----------------------------------------------------------------------------------|--------------------------------------------------|-------------------|-------|--|--|--|--|--|
| nc 🕴                      | Codigo SISCAT 🔶 | nombre_finca 🕴     | localizacion                                                                     | direccion                                        | area_catastral \$ | Visor |  |  |  |  |  |
| 64060719989625            |                 | SIN DATOS          | Barrio EL DIAMANTE<br>Municipio SAN RAFAEL DEL<br>NORTE Departamento<br>JINOTEGA | CRUZ ROJA ½ CUADRAAL SUR, 1 ½<br>CUADRAAL OESTE  | 75580.91          | Viso  |  |  |  |  |  |
| 64060727031634            |                 | SIN<br>INFORMACION | Barrio EL DIAMANTE<br>Municipio SAN RAFAEL DEL<br>NORTE Departamento<br>JINOTEGA | CRUZ ROJA ½ CUADRAAL SUR, 1 ½<br>CUADRAAL OESTE  | 273164            | Viso  |  |  |  |  |  |
| 64060709155130            |                 | SIN<br>INFORMACION | Barrio EL DIAMANTE<br>Municipio SAN RAFAEL DEL<br>NORTE Departamento<br>JINOTEGA | CRUZ ROJA ½ CUADRAAL SUR, 1 ½<br>CUADRAAL OESTE  | 30978.58          | Viso  |  |  |  |  |  |
| 64061719779928            |                 | SIN<br>INFORMACION | Barrio EL DIAMANTE<br>Municipio SAN RAFAEL DEL<br>NORTE Departamento<br>JINOTEGA | CRUZ ROJA ½ CUADRAAL SUR, 1 ½<br>CUADRAAL OESTE  | 131722.6          | Viso  |  |  |  |  |  |
| 64060787237317            | 001002R97850021 | SIN<br>INFORMACION | Barrio EL DIAMANTE<br>Municipio SAN RAFAEL DEL<br>NORTE Departamento<br>JINOTEGA | COSTADO SUROESTE CAPILLA CATOLICA<br>EL DIAMANTE | 205727            | Viso  |  |  |  |  |  |
| 64060795121522            |                 | SIN                | Barrio EL DIAMANTE                                                               | COSTADO SUROESTE CAPILLA CATOLICA                | 1657.007          | Visc  |  |  |  |  |  |

Seguidamente mostraremos la búsqueda en los diferentes campos de la tabla por consulta de **Parcelas**, a continuación

b) Búsqueda por código SISCAT

En esta ventana se despliega el resultado de la búsqueda, siempre y cuando el técnico catastral haya ingresado los códigos SISCAT en la aplicación web.

| CARTOGRAFIA                    | MUNICIPAL                 |                    |                                                                                  | PARCEL                                           | AS PROPIET       | ARIO    |
|--------------------------------|---------------------------|--------------------|----------------------------------------------------------------------------------|--------------------------------------------------|------------------|---------|
| Listado de<br>Show 10 • entrie | Parcelas                  |                    |                                                                                  | В                                                | iscar: 002003    |         |
| nc 🔶                           | Codigo SISCAT 0           | nombre_finca 🕴     | localizacion \$\$                                                                | direccion $\phi$                                 | area_catastral 🕴 | Visor 🕴 |
| 64060870652820                 | 002003R45678955           | SIN<br>INFORMACION | Barrio EL DIAMANTE<br>Municipio SAN RAFAEL DEL<br>NORTE Departamento<br>JINOTEGA | COSTADO SUROESTE CAPILLA CATOLICA<br>EL DIAMANTE | 65845.33         | Visor   |
| Showing 1 to 1 of 1 e          | ntries (filtered from 2,7 | 81 total entries)  |                                                                                  |                                                  | Previous 1       | Next    |

© 2020 - My ASP.NET Application

# Seleccionamos el botón "Visor" para que se nos muestre el detalle de los datos generales de la propiedad, los del propietario

| У                        | la                                            |                      |          | gráfica       |       |         | de           | la    | parcela.                              |
|--------------------------|-----------------------------------------------|----------------------|----------|---------------|-------|---------|--------------|-------|---------------------------------------|
| Datos de Parcela         |                                               |                      |          |               |       |         |              |       | ×                                     |
| Número de<br>parcela     | RUR06030020174303                             |                      |          |               |       |         | +            |       | T                                     |
| Número Catastral         | 64060870652820                                |                      |          |               |       |         |              |       | 1/4                                   |
| Código SISCAT            | 002003R45678955                               |                      |          |               |       |         | ×            |       | A A A A A A A A A A A A A A A A A A A |
| Dirección<br>propietario | COSTADO SUROESTE CAPILLA CATOLICA EL DIAMANTE |                      |          |               |       |         |              | XX    |                                       |
| Localización<br>parcela  | Barrio EL DIAMANTE Municipio S                | SAN RAFAEL DEL NORTE | Departam | ento JINOTEGA |       |         |              | 6     |                                       |
| Nombre finca             | SIN INFORMACION                               |                      |          |               |       |         |              |       |                                       |
| Área Catastral           | 65845.33                                      |                      |          |               |       |         | 0° N<br>0° E |       | No.                                   |
| Nombre de Propietario    |                                               | Cedula               | Finca    | Tomo          | Folio | Asiento | 200-m        |       | 1.0 OpenStreetMan                     |
| JOSE DOLORES CASTIL      | LBLANCO CENTENO                               | 242-270347-0000G     | 958      | 113-84-117    | 160   | 14      |              | Leane | r w openaueeewap                      |

Close

En caso de que se haya ingresado mal el código SISCAT se puede modificar y actualizar el dato.

Nos posicionamos nuevamente en el texto y corregimos el código

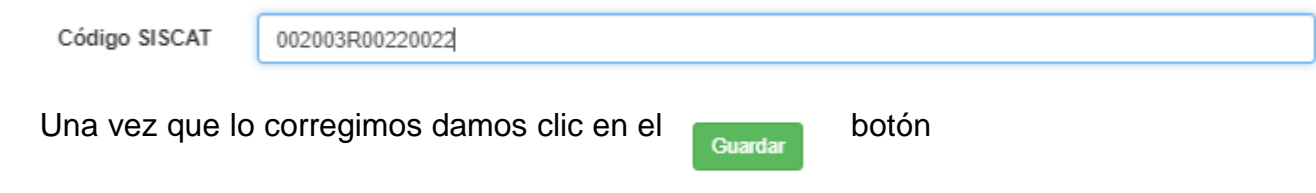

| Datos de Parcela         | CARTO                                                                           | GRAFIA MUNICIPAL       | l     | ocalhost:521<br>Desea Guardar | 78 dice<br>los date | e<br>os? | RCELAS PROPIETARIO X    |
|--------------------------|---------------------------------------------------------------------------------|------------------------|-------|-------------------------------|---------------------|----------|-------------------------|
| Número de<br>parcela     | RUR06030020174303                                                               |                        |       |                               |                     |          | Aceptar Cancelar        |
| Número Catastral         | 64060870652820                                                                  |                        |       |                               |                     |          |                         |
| Código SISCAT            | 002003R00220022                                                                 |                        |       |                               |                     |          |                         |
| Dirección<br>propietario | COSTADO SUROESTE CAPILLA                                                        | A CATOLICA EL DIAMANTE |       |                               |                     |          |                         |
| Localización<br>parcela  | Localización Barrio EL DIAMANTE Municipio SAN RAFAEL DEL NORTE Depar<br>parcela |                        |       | artamento JINOTEGA            |                     |          |                         |
| Nombre finca             | SIN INFORMACION                                                                 |                        |       |                               |                     |          |                         |
| Área Catastral           | 65845.33                                                                        |                        |       |                               |                     |          | or N<br>or E            |
| Nombre de Propietario    |                                                                                 | Cedula                 | Finca | Tomo                          | Folio               | Asiento  |                         |
| JOSE DOLORES CAST        | TILBLANCO CENTENO                                                               | 242-270347-0000G       | 958   | 113-84-117                    | 160                 | 14       | Leaner A characteristic |
| Guardar                  |                                                                                 |                        |       |                               |                     |          |                         |
|                          |                                                                                 |                        |       |                               |                     |          | Ciose                   |

# Saldra una ventana en la que nos pregunta si deseamos guardar

# Le damos clic en Aceptar

| localhost:52178 dice     |         |          |
|--------------------------|---------|----------|
| Desea Guardar los datos? |         |          |
|                          | Aceptar | Cancelar |

Seguidamente aparece otra ventana donde nos informa que los datos han sido actualizados

| Datos de Parcela         | CARTO                        | GRAFIA MUNICIPAL       |          | localhost:521<br>Código Siscat / | 1 <b>78 dice</b><br>Actualiza | e<br>ado Correct | lamente      | RCELAS PROPIETARIO | ×     |
|--------------------------|------------------------------|------------------------|----------|----------------------------------|-------------------------------|------------------|--------------|--------------------|-------|
| Número de<br>parcela     | RUR06030020174303            |                        |          |                                  |                               |                  | Aceptar      | XXHIVE             |       |
| Número Catastral         | 64060870652820               |                        | _        |                                  |                               |                  | ĪX           |                    |       |
| Código SISCAT            | 002003R00220022              |                        |          |                                  |                               |                  | K            | VII SH             |       |
| Dirección<br>propietario | COSTADO SUROESTE CAPILLA     | A CATOLICA EL DIAMANTE |          |                                  |                               |                  |              | XIRI               |       |
| Localización<br>parcela  | Barrio EL DIAMANTE Municipio | SAN RAFAEL DEL NORTE   | Departam | ento JINOTEGA                    |                               |                  |              | 6                  |       |
| Nombre finca             | SIN INFORMACION              |                        |          |                                  |                               |                  |              |                    |       |
| Área Catastral           | 65845.33                     |                        |          |                                  |                               |                  | 0° N<br>0° E |                    |       |
| Nombre de Propietario    |                              | Cedula                 | Finca    | Tomo                             | Folio                         | Asiento          | 200-07       |                    |       |
| JOSE DOLORES CAST        | TILBLANCO CENTENO            | 242-270347-0000G       | 958      | 113-84-117                       | 160                           | 14               |              |                    |       |
| Guardar                  |                              |                        |          |                                  |                               |                  |              |                    |       |
|                          |                              |                        |          |                                  |                               |                  |              |                    | Close |

Damos clic en el boton Aceptar

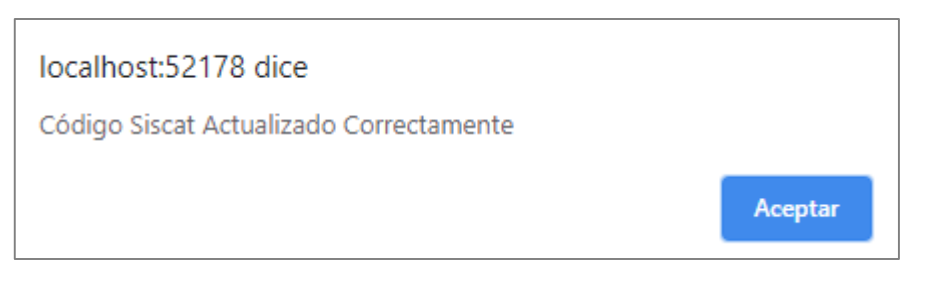

# Cerramos la ventana, y recargamos la pagina para que podamos ver los cambios

| CARTOGRAFIA MUNICIPAL | PARCELAS | PROPIETARIO |
|-----------------------|----------|-------------|
|                       |          |             |

## Listado de Parcelas

| Show 10 🔻 entries Buscar: |                 |                    |                                                                                  |                                                                       |                  |         |  |  |
|---------------------------|-----------------|--------------------|----------------------------------------------------------------------------------|-----------------------------------------------------------------------|------------------|---------|--|--|
| nc ¢                      | Codigo SISCAT   | nombre_finca 🕴     | localizacion \$\$                                                                | direccion \$                                                          | area_catastral ≬ | Visor 🕴 |  |  |
| 64060891201718            |                 | SIN<br>INFORMACION | Barrio EL DIAMANTE<br>Municipio SAN RAFAEL DEL<br>NORTE Departamento<br>JINOTEGA | FRENTE AL COSTADO ESTE DEL PARQUE<br>CENTRAL DEL MUNICIPIO DE JINTEGA | 3336.256         | Visor   |  |  |
| 64060870652820            | 002003R00220022 | SIN<br>INFORMACION | Barrio EL DIAMANTE<br>Municipio SAN RAFAEL DEL<br>NORTE Departamento<br>JINOTEGA | COSTADO SUROESTE CAPILLA CATOLICA<br>EL DIAMANTE                      | 65845.33         | Visor   |  |  |
| 64060873921717            |                 | SIN                | Barrio EL DIAMANTE                                                               | IGLESIA PENTECOSTES DE LAS                                            | 27748.27         | Visor   |  |  |

# Se pueden realizar otras busquedamos en los siguientes campos,

# c) Busqueda por nombre\_finca

| CARTOGRAFIA MUNICIPAL | PARCELAS | PROPIETARIO |
|-----------------------|----------|-------------|
|                       |          |             |

#### Listado de Parcelas

| Show 10 v entries Buscar: maria peralta |                  |                                          |                                                                                               |                                                                      |                  |         |  |  |
|-----------------------------------------|------------------|------------------------------------------|-----------------------------------------------------------------------------------------------|----------------------------------------------------------------------|------------------|---------|--|--|
| nc \$                                   | Codigo SISCAT \$ | nombre_finca 🔶                           | localizacion \$\$                                                                             | direccion                                                            | area_catastral 🔶 | Visor ≬ |  |  |
| 64073055402713                          |                  | MARIA<br>ERNESTINA<br>PERALTA<br>ESTRADA | Barrio LA PROVIDENCIA<br>Municipio SAN RAFAEL DEL<br>NORTE Departamento<br>JINOTEGA           | CAPILLA CATOLICA SAN ANTONIO DE<br>PAUDA 2150 METROS AL SURESTE      | 1549.25          | Visor   |  |  |
| 64073157678816                          |                  | MARIA<br>ERNESTINA<br>PERALTA<br>ESTRADA | Barrio LA PROVIDENCIA<br>Municipio SAN RAFAEL DEL<br>NORTE Departamento<br>JINOTEGA           | CAPILLA CATOLICA NUESTRO SEÑOR DE<br>ESQUIPULA 150 METROS AL NORESTE | 6815.965         | Visor   |  |  |
| 64073222184724                          |                  | MARIA<br>ERNESTINA<br>PERALTA<br>ESTRADA | Barrio SANTA MARIA DE<br>LOMA AZUL Municipio SAN<br>RAFAEL DEL NORTE<br>Departamento JINOTEGA | CAPILLA CATOLICA SAN ANTONIO DE<br>PAUDA 1250 METROS AL NORTE        | 6349.003         | Visor   |  |  |
| 64071013484622                          |                  | SIN DATOS                                | Barrio SAN MARTIN DE<br>LOMA AZUL Municipio SAN                                               | ESCUELA MARIA ERNESTINA PERALTA<br>ESTRADA 321 METROS AL OESTE       | 18320.87         | Visor   |  |  |

Una vez que tengamos la fila de interes le damos clic al boton "Visor" para ver detalles de la informacion alfanumerica y grafica de la propiedad en cuestion.

Datos de Parcela

Guardar

| Número de<br>parcela     | RUR06030050205954                                                 |                          |           |             |       |         |  |  |  |
|--------------------------|-------------------------------------------------------------------|--------------------------|-----------|-------------|-------|---------|--|--|--|
| Número Catastral         | 64073157678816                                                    | 64073157678816           |           |             |       |         |  |  |  |
| Código SISCAT            |                                                                   |                          |           |             |       |         |  |  |  |
| Dirección<br>propietario | CAPILLA CATOLICA NUESTRO SEÑOR DE ESQUIPULA 150 METROS AL NORESTE |                          |           |             |       |         |  |  |  |
| Localización<br>parcela  | Barrio LA PROVIDENCIA Munici                                      | pio SAN RAFAEL DEL NORTE | Departame | ento JINOTE | EGA   |         |  |  |  |
| Nombre finca             | MARIA ERNESTINA PERALTA E                                         | STRADA                   |           |             |       |         |  |  |  |
| Área Catastral           | 6815.965                                                          |                          |           |             |       |         |  |  |  |
| Nombre de Propietario    |                                                                   | Cedula                   | Finca     | Tomo        | Folio | Asiento |  |  |  |
| PAULA SONIA ALTAMIR      | ANO BLANDON                                                       | 242-060293-0000E         | 0         | 0           | 0     | 0       |  |  |  |

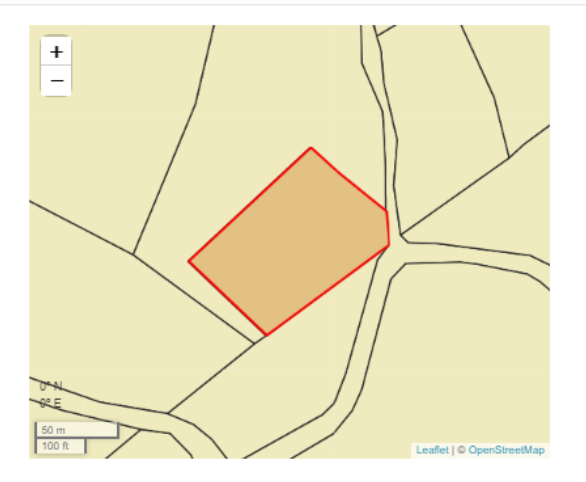

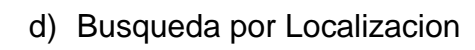

Esta es una busqueda por barrio o zona

Close

PARCELAS PROPIETARIO

#### Listado de Parcelas

| Show 10 🔻 entries Buscar: barrio los cerrones |                  |                    |                                                                                   |                                                                        |                  |         |  |
|-----------------------------------------------|------------------|--------------------|-----------------------------------------------------------------------------------|------------------------------------------------------------------------|------------------|---------|--|
| nc \$                                         | Codigo SISCAT \$ | nombre_finca 🕴     | localizacion                                                                      | direccion \$                                                           | area_catastral 🔅 | Visor 🕴 |  |
| 54977039757320                                |                  | SIN DATOS          | Barrio LOS CERRONES<br>Municipio SAN RAFAEL DEL<br>NORTE Departamento<br>JINOTEGA | ESCUELA PROFESORA VICTORIA BLANDON<br>CANTARERO 750 METROS AL NOROESTE | 6688.621         | Visor   |  |
| 54977150531819                                |                  | SIN<br>INFORMACION | Barrio LOS CERRONES<br>Municipio SAN RAFAEL DEL<br>NORTE Departamento<br>JINOTEGA | ESCUELA PROFESORA VICTORIA BLANDON<br>CANTARERO 750 METROS AL NOROESTE | 11834.75         | Visor   |  |
| 54977059160011                                |                  | SIN<br>INFORMACION | Barrio LOS CERRONES<br>Municipio SAN RAFAEL DEL                                   | ESCUELA PROFESORA VICTORIA BLANDON<br>CANTARERO 770 METROS AL NOROESTE | 2604.135         | Visor   |  |

Una vez que se ha localizado la parcela le damos clic en el boton "Visor" el cual se encarga de mostrar el detalle alfanumerico y grafica de la parcela.

| Datos de Parceia         |                  |                              |             |               |          |         |
|--------------------------|------------------|------------------------------|-------------|---------------|----------|---------|
| Número de<br>parcela     | RUR0603010025443 | 35                           |             |               |          |         |
| Número Catastral         | 54977150531819   |                              |             |               |          |         |
| Código SISCAT            |                  |                              |             |               |          |         |
| Dirección<br>propietario | ESCUELA PROFES   | ORA VICTORIA BLANDON CANT    | ARERO 750 N | METROS AL I   | NOROESTE |         |
| Localización<br>parcela  | Barrio LOS CERRO | NES Municipio SAN RAFAEL DEL | NORTE Dep   | artamento JII | NOTEGA   |         |
| Nombre finca             | SIN INFORMACION  |                              |             |               |          |         |
| Área Catastral           | 11834.75         |                              |             |               |          |         |
| Nombre de Propietario    |                  | Cedula                       | Finca       | Tomo          | Folio    | Asiento |
| NOLVIN DE JESUS RE       | /ES              | 242-161187-0001T             |             |               |          |         |

Close

Datos de Parcela

| Número de<br>parcela     | RUR06030100254435                                                   |                               |            |              |       |         |  |  |
|--------------------------|---------------------------------------------------------------------|-------------------------------|------------|--------------|-------|---------|--|--|
| Número Catastral         | 54977150531819                                                      |                               |            |              |       |         |  |  |
| Código SISCAT            |                                                                     |                               |            |              |       |         |  |  |
| Dirección<br>propietario | ESCUELA PROFESORA VICTORIA BLANDON CANTARERO 750 METROS AL NOROESTE |                               |            |              |       |         |  |  |
| Localización<br>parcela  | Barrio LOS CERRON                                                   | ES Municipio SAN RAFAEL DEL N | ORTE Depar | tamento JINC | DTEGA |         |  |  |
| Nombre finca             | SIN INFORMACION                                                     |                               |            |              |       |         |  |  |
| Área Catastral           | 11834.75                                                            |                               |            |              |       |         |  |  |
| Nombre de Propietario    |                                                                     | Cedula                        | Finca      | Tomo         | Folio | Asiento |  |  |
| NOLVIN DE JESUS REY      | ES                                                                  | 242-161187-0001T              |            |              |       |         |  |  |

Guardar

×

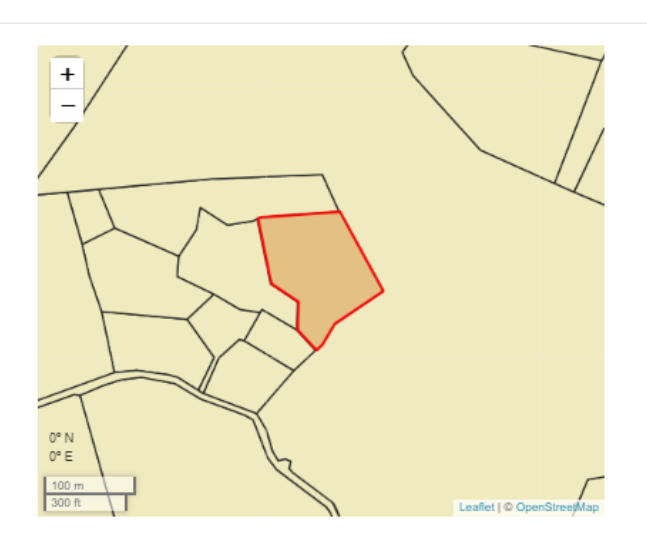

Close

# e) Busqueda por Direccion

Introducimos en el cuadro de busqueda la direccion o una referencia sobre la propiedad, se espera a que la fila de interes sea localizada.

.

# Listado de Parcelas

#### Show 10 T entries

| snow to + enute | 8               |                    |                                                                                     | В                                          | uscar: escuela la sole | edad    |
|-----------------|-----------------|--------------------|-------------------------------------------------------------------------------------|--------------------------------------------|------------------------|---------|
| nc 🔶            | Codigo SISCAT 🕴 | nombre_finca 🗄     | localizacion                                                                        | direccion                                  | area_catastral 🕴       | Visor 🕴 |
| 64074102827019  |                 | SIN DATOS          | Barrio LA PROVIDENCIA<br>Municipio SAN RAFAEL DEL<br>NORTE Departamento<br>JINOTEGA | ESCUELA LA SOLEDAD 1600 METROS AL<br>OESTE | 67604.59               | Visor   |
| 64074146035113  |                 | SIN<br>INFORMACION | Barrio SOLEDAD Municipio<br>SAN RAFAEL DEL NORTE<br>Departamento JINOTEGA           | ESCUELA SOLEDAD 800 VARAS AL ESTE          | 799.8986               | Visor   |
| 64074146628810  |                 | SIN DATOS          | Barrio SOLEDAD Municipio<br>SAN RAFAEL DEL NORTE<br>Departamento JINOTEGA           | ESCUELA LA SOLEDAD 1600 METROS AL<br>OESTE | 8887.027               | Visor   |
| 64074165051823  |                 | SIN DATOS          | Barrio SOLEDAD Municipio<br>SAN RAFAEL DEL NORTE                                    | ESCUELA LA SOLEDAD 1 KILOMETRO AL<br>OESTE | 55026.07               | Visor   |

Una vez que se ha encontrado la informacion buscada le damos clic al boton "Visor" y visualizaremos el detalle grafico y alfanumerico de la parcela.

Datos de Parcela

| Número de<br>parcela     | RUR06030020174362                                                   |                  |       |      |       |         |  |  |  |
|--------------------------|---------------------------------------------------------------------|------------------|-------|------|-------|---------|--|--|--|
| Número Catastral         | 64074146035113                                                      |                  |       |      |       |         |  |  |  |
| Código SISCAT            |                                                                     |                  |       |      |       |         |  |  |  |
| Dirección<br>propietario | ESCUELA SOLEDAD 800 VARAS AL ESTE                                   |                  |       |      |       |         |  |  |  |
| Localización<br>parcela  | Barrio SOLEDAD Municipio SAN RAFAEL DEL NORTE Departamento JINOTEGA |                  |       |      |       |         |  |  |  |
| Nombre finca             | SIN INFORMACION                                                     |                  |       |      |       |         |  |  |  |
| Área Catastral           | 799.8986                                                            |                  |       |      |       |         |  |  |  |
| Nombre de Propietario    |                                                                     | Cedula           | Finca | Tomo | Folio | Asiento |  |  |  |
| SANDRA DEL SOCORR        | O HERRERA CANTARERO                                                 | 241-100179-0009A | 44154 | 576  | 160   | 1       |  |  |  |

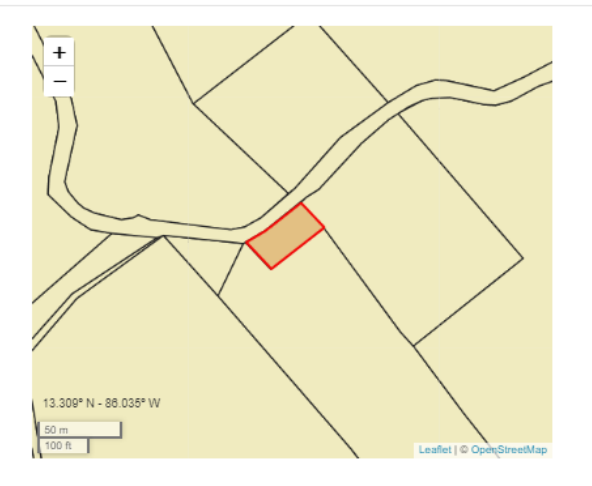

Guardar

Close

 $\times$ 

# f) Búsqueda por área

#### Se puede buscar por el área introduciendo el valor en el cuadro de buscar

| CARTOGRAFIA           | MUNICIPAL                 |                    |                                                                                  | PARCE                                                                              | AS     | PROPIET       | ARIO    |
|-----------------------|---------------------------|--------------------|----------------------------------------------------------------------------------|------------------------------------------------------------------------------------|--------|---------------|---------|
| Listado de            | e Parcelas                |                    |                                                                                  |                                                                                    |        |               |         |
| Show 10 V entrie      | 28                        |                    |                                                                                  | В                                                                                  | uscar: | 27748.27      |         |
| nc ¢                  | Codigo SISCAT 🔶           | nombre_finca 🔶     | localizacion \$\$                                                                | direccion                                                                          | area   | _catastral \$ | Visor 🕴 |
| 64060873921717        |                           | SIN<br>INFORMACION | Barrio EL DIAMANTE<br>Municipio SAN RAFAEL DEL<br>NORTE Departamento<br>JINOTEGA | IGLESIA PENTECOSTES DE LAS<br>ASAMBLEAS DE DIOS EN NICARAGUA 500<br>METROS AL ESTE | 27748  | 3.27          | Visor   |
| Showing 1 to 1 of 1 e | ntries (filtered from 2,7 | 81 total entries)  |                                                                                  |                                                                                    | F      | Previous 1    | Next    |

© 2020 - My ASP.NET Application

Cuando se ha localizado la fila damos clic en el botón "Visor" y nos desplegara los datos generales de la parcela consultada y el grafico de la parcela con sus colindantes.

| Nimero de parcela       RUR09030020174304         Nimero Catastral       64060873021717         Código SISCAT                                                                                                    | Nimero de parcela       RUR60930020174304         Nimero Catastral       64060973021717         Código SISCAT                                                                                                    | Datos de Parcela         |                                                                              |                  |       |      |       |         |  |
|----------------------------------------------------------------------------------------------------|----------------------------------------------------------------------------------------------------|--------------------------|------------------------------------------------------------------------------|------------------|-------|------|-------|---------|--|
| Nimero Catastral         6406073921117           Código SISCAT         Image: Construction of the construction of the c | Nimero Catastral     6409073921717       Código SISCAT                                                                                                    | Número de<br>parcela     | RUR06030020174304                                                            |                  |       |      |       |         |  |
| Código SISCAT       Dirección<br>propietario     IGLESIA PENTECOSTES DE LAS ASAMBLEAS DE DIOS EN NICARAGUA 500 METROS AL ESTE       Localización<br>parcela     Barrio EL DIAMANTE Municipio SAN RAFAEL DEL NORTE Departamento JINOTEGA       Nombre finca     SIN INFORMACION       Área Catastral     27748.27       Nombre de Propietario     Cedula       Finca     Tomo       Finca     Tomo                                                                                                    | Código SISCAT       Dirección<br>propietario     IGLESIA PENTECOSTES DE LAS ASAMBLEAS DE DIOS EN NICARAGUA 500 METROS AL ESTE       Localización<br>parcela     Bario EL DIAMANTE Municipio SAN RAFAEL DEL NORTE Departamento JINOTEGA       Nombre finca     SIN INFORMACION       Área Catastral     2774.27       Nombre de Propietario     Cedula     Finca     Tomo       JOSE DOLORES CASTILELANCO CASTRO     241-221280-0002K     Lestento                                                                                                    | Número Catastral         | 64060873921717                                                               |                  |       |      |       |         |  |
| Dirección<br>propietario     IGLESIA PENTECOSTES DE LAS ASAMELEAS DE DIOS EN NICARAGUA 500 METROS AL ESTE       Localización<br>parcela     Bario EL DIAMANTE Municipio SAN RAFAEL DEL NORTE. Departamento JINOTEGA       Nombre finca     SIN INFORMACION       Área Catastral     27748.27       Nombre de Propietario     Cedula       Finca     Tomo       Follo     Asiento                                                                                                    | Dirección<br>propietario     RELESIA PEINTECOSTES DE LAS ASAMBLEAS DE DIOS EN INCARAGUA 500 METROS AL ESTE       Localización<br>parcela     Bario EL DIAMANTE Municipio SAN RAFAEL DEL NORTE. Departamento JINOTEGA       Nombre finca     SIN INFORMACION       Área Catastral     27740.27                                                                                                    | Código SISCAT            |                                                                              |                  |       |      |       |         |  |
| Localización<br>parcela     Bamio EL DIAMANTE Municipio SAN RAFAEL DEL NORTE Departamento JINOTEGA       Nombre finca     SINI INFORMACION       Área Catastral     27748.27       Nombre de Propietario     Cedula     Finca     Tomo     Folio     Asiento                                                                                                    | Localización<br>parcela     Barrio EL DIAMANTE Municipio SAN RAFAEL DEL NORTE Departamento JINOTEGA       Nombre finca     SIN INFORMACION       Àrea Catastral     27748.27       Nombre de Propietario     Cedula     Finca     Tomo     Folio     Asiento       JOSE DOLORES CASTILBLANCO CASTRO     241-221280-0002K     Image: Catastral     Image: Catastral     Image: Catastral                                                                                                    | Dirección<br>propietario | IGLESIA PENTECOSTES DE LAS ASAMBLEAS DE DIOS EN NICARAGUA 500 METROS AL ESTE |                  |       |      |       |         |  |
| Nombre finca SNI INFORMACION<br>Àres Catastral 27748.27<br>Nombre de Propietario Cedula Finca Tomo Folio Asiento                                                                                                    | Nombre finca         SNI INFORMACION           Area Catastral         27748.27           Nombre de Propietario         Cedula         Finca         Tomo         Folio         Asiento           JOSE DOLORES CASTILBLANCO CASTRO         241-221280-0002K         Image: Control of Control of Con                                    | Localización<br>parcela  | Barrio EL DIAMANTE Municipio SAN RAFAEL DEL NORTE Departamento JINOTEGA      |                  |       |      |       |         |  |
| Área Catastral         27748.27           Jombre de Propletario         Cedula         Finca         Tomo         Folio         Asiento                                                                                                    | Área Catastral         27748.27           Jombre de Propietario         Cedula         Finca         Tomo         Folio         Asiento           JOSE DOLORES CASTILEBLANCO CASTRO         241-221280-0002K         Image: Contract of the second second seco | Nombre finca             | SIN INFORMACION                                                              |                  |       |      |       |         |  |
| Nombre de Propietario Cedula Finca Tomo Folio Asiento                                                                                                    | Nombre de Propietario Cedula Finca Tomo Folio Asiento<br>JOSE DOLORES CASTILBLANCO CASTRO 241-221280-0002K G S S S S S S S S S S S S S S S S S S                                                                                                    | Área Catastral           | 27748.27                                                                     |                  |       |      |       |         |  |
|                                                                                                    | JOSE DOLORES CASTILBLANCO CASTRO 241-221280-0002K                                                                                                    | Nombre de Propietario    |                                                                              | Cedula           | Finca | Tomo | Folio | Asiento |  |
| JOSE DOLORES CASTILBLANCO CASTRO 241-221280-0002K                                                                                                    | Guardar                                                                                                    | JOSE DOLORES CAS         | TILBLANCO CASTRO                                                             | 241-221280-0002K |       |      |       |         |  |
|                                                                                                    |                                                                                                    |                          |                                                                              |                  |       |      |       |         |  |

# **Consulta por Propietario**

5- Menú de consultas, ahora veremos qué información nos muestra si seleccionamos la segunda opción que será consultas por Propietarios.

| CARTOGRAFIA MUNICIPAL | PARCELAS | PROPIETARIO |
|-----------------------|----------|-------------|
|                       |          |             |

6- Cuando se ha seleccionado esta opción se mostrará una tabla con nombres de propietarios y su identificación

PARCELAS PROPIETARIO

# Lista de Propietarios

| Show 1  | 0 v entries Busc                          | ar:              |  |  |
|---------|-------------------------------------------|------------------|--|--|
|         | Propietario                               | Identificacion 0 |  |  |
| ٢       | ABEL HERNANDEZ LOPEZ                      | 241-100465-0007T |  |  |
| ٢       | ABNER JOSUE NAVARRETE MAIRENA             | 242-050793-0001L |  |  |
| ٢       | ABRAHAM GONZALEZ MAIRENA                  | 241-160337-0003X |  |  |
| ٢       | ABRAHAM ERIBERTO GUIDO RODRIGUEZ          | 242-160330-0000A |  |  |
| ٢       | ACENCION MORALES ZELEDON                  | 243-150857-0001C |  |  |
| ٢       | ADA ANGELICA GOMEZ PICADO                 | 242-131087-0000E |  |  |
| ٢       | ADA LUZ CHAVARRIA ZELEDON                 | 242-210681-0001E |  |  |
| ٢       | ADA ROSA CASCO CASTILLO                   | 244-120973-0001H |  |  |
| ٢       | ADA ROSA LANZAS SILES                     | 242-190792-0000V |  |  |
| ٢       | ADALID ZELEDON CHAVARRIA                  | 243-040584-0005R |  |  |
|         | Propietario                               | Identificacion   |  |  |
| Showing | 1 to 10 of 1,794 entries Previous 1 2 3 4 | 5 180 Next       |  |  |

© 2020 - My ASP.NET Application

- 7- Aquí también podemos realizar búsquedas por cualquiera de los campos de la tabla mostrada,
- a) Búsqueda por Propietario

En el recuadro de buscar, escribimos el nombre del propietario, donde se desplegará toda la información encontrada.

| CARTOGRAFIA MUNICIPAL | PARCELAS | PROPIETARIO |
|-----------------------|----------|-------------|
|                       | TAROLLAG | TROTICIAN   |

### Lista de Propietarios

| Show 1  | 0 ▼ entries Busc                                                | ar: maria ramos  |  |  |  |
|---------|-----------------------------------------------------------------|------------------|--|--|--|
|         | Propietario                                                     | Identificacion   |  |  |  |
| ٢       | ANA MARIA RAMOS OLIVAS                                          | 241-260756-0009Y |  |  |  |
| ٢       | ANGEL MARIA HERRERA RAMOS                                       | 242-250568-0000B |  |  |  |
| ٢       | KARLA MARIA RAMOS GARCIA                                        | 999-060603-0478B |  |  |  |
| ٢       | MARIA JULIA RAMOS                                               | 241-170277-0009H |  |  |  |
| ٢       | MARIANA DE JESUS RAMOS PEREZ                                    | 241-020654-0002T |  |  |  |
|         | Propietario                                                     | Identificacion   |  |  |  |
| Showing | Showing 1 to 5 of 5 entries (filtered from 1,794 total entries) |                  |  |  |  |

Cuando hemos localizado la fila que es de nuestro interés, damos clic en el icono con el signo de "+" color verde.

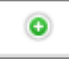

Se desplegará una tabla con la cantidad de parcela que posee el propietario

Lista de Propietarios

| now 10                                                                         | ) <ul> <li>entries</li> </ul>              |               |              |                      | Busca                | r: maria ran | nos            |       |  |  |
|--------------------------------------------------------------------------------|--------------------------------------------|---------------|--------------|----------------------|----------------------|--------------|----------------|-------|--|--|
| *                                                                              | Propietario                                |               |              |                      |                      | \$           | Identificacion | i i   |  |  |
| 0                                                                              | ANA MARIA RAMOS OLIVAS 2-                  |               |              |                      |                      |              |                |       |  |  |
| 0                                                                              | ANGEL MARIA HERRERA RAMOS 242-250568-0000B |               |              |                      |                      |              |                |       |  |  |
| 0                                                                              | KARLA MARIA RAMOS GARCIA 999-060603-0478B  |               |              |                      |                      |              |                |       |  |  |
| 0                                                                              | MARIA JULIA RAMOS 241-17027                |               |              |                      |                      |              |                |       |  |  |
| nc                                                                             |                                            | Codigo SISCAT | nombre_finca | localizacion         | direccion            | area_cata    | stral          | Visor |  |  |
| nc                                                                             |                                            | Codigo SISCAT | nombre_finca | localizacion         | direccion            | area_cata    | stral          | Visor |  |  |
| 640                                                                            | 10000/334310                               |               | SIN NOMBRE   | Bamo SAN JOSE DE LOI | CAPILLA CATOLICA SAN | 0042.100     |                | Visor |  |  |
| 64066943978511 SIN NOMBRE Barrio SAN JOSE DE LOI ESCUELA ANTIOQUIA 5€ 61656.76 |                                            |               |              |                      |                      |              |                | Visor |  |  |
|                                                                                |                                            |               |              |                      |                      |              |                |       |  |  |
| 0                                                                              | MARIANA DE JESUS                           | RAMOS PEREZ   |              |                      |                      |              | 241-020654-00  | 02T   |  |  |
|                                                                                | Propietario                                |               |              |                      |                      |              | Identificacion | 1     |  |  |
| owing 1 to 5 of 5 entries (filtered from 1,794 total entries) Previous         |                                            |               |              |                      |                      |              |                |       |  |  |

El propietario que hemos seleccionado tiene dos propiedades. Damos clic en el botón "Visor" de cualquiera de las dos propiedades para desplegar más detalles de la parcela.

| Datos de Parcela         |                                                                                    |                  |       |      |       |         |                      |
|--------------------------|------------------------------------------------------------------------------------|------------------|-------|------|-------|---------|----------------------|
| Número de<br>parcela     | RUR06030530794675                                                                  |                  |       |      |       |         | +                    |
| Número Catastral         | 640668673343                                                                       | 316              |       |      |       |         | //                   |
| Código SISCAT            |                                                                                    |                  |       |      |       |         |                      |
| Dirección<br>propietario | CAPILLA CATOLICA SAN EXPEDITO 1550 METROS AL NORESTE                               |                  |       |      |       |         |                      |
| Localización<br>parcela  | Barrio SAN JOSE DE LOMA AZUL Município SAN RAFAEL DEL NORTE. Departamento JINOTEGA |                  |       |      |       |         |                      |
| Nombre finca             | SIN NOMBRE                                                                         |                  |       |      |       |         |                      |
| Área Catastral           | 6042.108                                                                           |                  |       |      |       |         | 13.28* N - 80.015* W |
| Nombre de Propietario    |                                                                                    | Cedula           | Finca | Tomo | Folio | Asiento | 80 m                 |
| MARIA JULIA RAMOS        |                                                                                    | 241-170277-0009H | 0     | 0    | 0     | 0       |                      |

Close

## b) Búsqueda por identificación

Podemos escribir la cedula de identidad de personas naturales o jurídicas, es decir empresa o entidades gubernamentales.

# Tipo de búsqueda por persona natural

#### Insertamos el número de identificación de la persona que queremos buscar

| CART    | OGRAFIA MUNICIPAL                                       | PARCELAS | PROPIETARIO                      |
|---------|---------------------------------------------------------|----------|----------------------------------|
| Lista   | a de Propietarios                                       |          |                                  |
| Show 1  | 0 🔻 entries                                             | Buscar:  | 242-050793-0001L                 |
|         | Propietario                                             | ά.<br>Ψ  | Identificacion $\Leftrightarrow$ |
| ٥       | ABNER JOSUE NAVARRETE MAIRENA                           |          | 242-050793-0001L                 |
|         | Propietario                                             |          | Identificacion                   |
| Showing | 1 to 1 of 1 entries (filtered from 1,794 total entries) |          | Previous 1 Next                  |

© 2020 - My ASP.NET Application

Seleccionamos el icono con el signo de "+" color verde, para ver cuantas propiedades posee esa persona

| ta de Propie                    | etarios       |              |                           |                         |           |                |       |
|---------------------------------|---------------|--------------|---------------------------|-------------------------|-----------|----------------|-------|
| / 10 ▼ entries                  |               |              |                           | Buscar: 242-050793-     | 0001L     |                |       |
| <ul> <li>Propietario</li> </ul> |               |              |                           |                         | ÷         | Identificacion |       |
| ABNER JOSUE NAVARRETE MAIRENA   |               |              |                           |                         |           |                | 1L    |
| istado de Parcelas              |               |              |                           |                         |           |                |       |
| nc                              | Codigo SISCAT | nombre_finca | localizacion              | direccion               | area_cata | stral          | Visor |
| 54979577545518                  |               | SIN DATOS    | Barrio EL COYOL Municipio | ZONA 2, HOTEL CASITA SA | 70332.55  |                | Visor |
| 84070507078935                  |               | SIN DATOS    | Barrio EL COYOL Municipio | ZONA 2, HOTEL CASITA SA | 1691.815  |                | Visor |
|                                 |               |              |                           |                         |           |                |       |

Se nos desplegara una tabla con el listado de las propiedades a nombre de la persona que se está buscando, damos clic en el botón "Visor" para obtener mayor información sobre la información alfanumérica y grafica de la parcela

| Datos de Parcela                                       |                                                                      |           |       |      |       |         |  |
|--------------------------------------------------------|----------------------------------------------------------------------|-----------|-------|------|-------|---------|--|
| Número de parcela                                      | RUR06030510756376                                                    |           |       |      |       |         |  |
| Número Catastral                                       | 54979577545518                                                       |           |       |      |       |         |  |
| Código SISCAT                                          |                                                                      |           |       |      |       |         |  |
| Dirección<br>propietario                               | ZONA 2, HOTEL GASITA SAN PAYO % CUADRA AL NORTE, % CUADRA AL OESTE   |           |       |      |       |         |  |
| Localización<br>parcela                                | Barrio EL COYOL Municipio SAN RAFAEL DEL NORTE Departamento JINOTEGA |           |       |      |       |         |  |
| Nombre finca                                           | SIN DATOS                                                            | SIN DATOS |       |      |       |         |  |
| Área Catastral                                         | 70332.86                                                             |           |       |      |       |         |  |
| Nombre de Propietario                                  |                                                                      | Cedula    | Finca | Tomo | Folio | Asiento |  |
| ABNER JOSUE NAVARRETE MAIRENA 242-050783-0001L 0 0 0 0 |                                                                      |           |       |      |       |         |  |
| Guardar                                                |                                                                      |           |       |      |       |         |  |
|                                                        |                                                                      |           |       |      |       |         |  |

Close

# Tipo de búsqueda por persona jurídica

# Introducimos la identificación o el numero RUC de la empresa o institución

| CARTOGRAFIA MUNICIPAL | PARCELAS | PROPIETARIO |
|-----------------------|----------|-------------|
|-----------------------|----------|-------------|

# Lista de Propietarios

| Show 10 V entries Buscar: J0130000 |                                                          |                   |  |  |
|------------------------------------|----------------------------------------------------------|-------------------|--|--|
|                                    | Propietario                                              | Identificacion \$ |  |  |
| ٢                                  | ALCALDIA MUNICIPAL DE SAN RAFAEL DEL NORTE J013000030148 |                   |  |  |
| ٢                                  | MINISTERIO DE EDUCACION     J013000004481                |                   |  |  |
|                                    | Propietario                                              |                   |  |  |
| Showing                            | Previous 1 Next                                          |                   |  |  |

© 2020 - My ASP.NET Application

Podemos ver que las propiedades de la alcaldía es una de ellas, ya localizada la fila de interés, procedemos a dar clic en el icono con el signo de "+" color verde.

|                                     |                        |                                                                                                    |                                                                                                    |                                                                                                    | Ŷ                                                                     | Identificació | ~~~                                                       |
|-------------------------------------|------------------------|----------------------------------------------------------------------------------------------------|----------------------------------------------------------------------------------------------------|----------------------------------------------------------------------------------------------------|-----------------------------------------------------------------------|---------------|-----------------------------------------------------------|
| ALCALDIA MUNIC                      | J0130000030148         |                                                                                                    |                                                                                                    |                                                                                                    |                                                                       |               |                                                           |
| stado de Parcelas                   |                        |                                                                                                    |                                                                                                    |                                                                                                    |                                                                       |               |                                                           |
| nc                                  | Codigo SISCAT          | nombre_finca                                                                                                    | localizacion                                                                                                    | direccion                                                                                             | area_cata                                                             | stral         | Visor                                                     |
| 34071400538414                      |                        | SIN DATOS                                                                                                    | Barrio LA FLOR Municipio S                                                                                                    | DE LA POLICIA NACIONAL                                                                                | 6043.374                                                              | Visor         |                                                           |
| 34082957951422                      |                        | SIN DATOS                                                                                                    | Barrio SAN JOSE DE LOMA                                                                                                    | DE LA POLICIA NACIONAL                                                                                | 7524.185                                                              | 7524.185 Vis  |                                                           |
| 84075134852817                      | 75134852817 SI         |                                                                                                    | Barrio SOLEDAD Municipio                                                                                                    | DE LA POLICIA NACIONAL                                                                                | 7047.072                                                              |               | Visor                                                     |
| MINISTERIO DE E                     | DUCACION               |                                                                                                    |                                                                                                    |                                                                                                    |                                                                       | J0130000004   | 481                                                       |
| MINISTERIO DE E                     | DUCACION               | nombre finca                                                                                                    | localizacion                                                                                                    | direccion                                                                                             | area cata                                                             | J0130000004   | 481<br>Visor                                              |
| MINISTERIO DE E<br>tado de Parcelas | DUCACION Codigo SISCAT | nombre_finca<br>SIN INFORMACION                                                                                                    | localizacion<br>Barrio LA ESTACION Munici                                                                                                    | direccion<br>CENTRO CIVICO ZUMEN                                                                      | area_cata<br>3657.489                                                 | J013000004    | 481<br>Visor<br>Visor                                     |
| MINISTERIO DE E                     | DUCACION Codigo SISCAT | nombre_finca<br>SIN INFORMACION<br>SANTA MARTA DE LOMA A:                                                                                       | localizacion<br>Barrio LA ESTACION Munici<br>Barrio SANTA MARTA DE Li                                                                                      | direccion<br>CENTRO CIVICO ZUMEN<br>CENTRO CIVICO ZUMEN                                               | area_cata<br>3657.469<br>1651.317                                     | J0130000004   | 481<br>Visor<br>Visor<br>Visor                            |
| MINISTERIO DE E                     | Codigo SISCAT          | nombre_finca<br>SIN INFORMACION<br>SANTA MARTA DE LOMA A:<br>SANTA MARTA DE LOMA A:                                                             | Iocalizacion<br>Barrio LA ESTACION Munici<br>Barrio SANTA MARTA DE Li<br>Barrio SANTA MARTA DE Li                                                          | direccion<br>CENTRO CIVICO ZUMEN<br>CENTRO CIVICO ZUMEN<br>CENTRO CIVICO ZUMEN                        | area_cata<br>3657.469<br>1651.317<br>926.1503                         | J0130000004   | 481 Visor Visor Visor Visor Visor                         |
| MINISTERIO DE E                     | DUCACION Codigo SISCAT | nombre_finca       SIN INFORMACION       SANTA MARTA DE LOMA A;       SANTA MARTA DE LOMA A;       MARIA ERNESTINA PERAL'                       | Iocalizacion<br>Barrio LA ESTACION Munici<br>Barrio SANTA MARTA DE Li<br>Barrio SANTA MARTA DE Li<br>Barrio SAN MARTIN DE LOI                              | direccion<br>CENTRO CIVICO ZUMEN<br>CENTRO CIVICO ZUMEN<br>CENTRO CIVICO ZUMEN                        | area_cata<br>3857.489<br>1851.317<br>928.1503<br>995.7889             | J0130000004   | 481<br>Visor<br>Visor<br>Visor<br>Visor<br>Visor          |
| MINISTERIO DE E                     | Codigo SISCAT          | nombre_finca       SIN INFORMACION       SANTA MARTA DE LOMA A:       SANTA MARTA DE LOMA A:       MARIA ERNESTINA PERAL'       SIN INFORMACION | Iocalizacion<br>Barrio LA ESTACION Munici<br>Barrio SANTA MARTA DE Li<br>Barrio SANTA MARTA DE Li<br>Barrio SAN MARTIN DE LOI<br>Barrio LA ESTACION Munici | direccion<br>CENTRO CIVICO ZUMEN<br>CENTRO CIVICO ZUMEN<br>CENTRO CIVICO ZUMEN<br>CENTRO CIVICO ZUMEN | area_cata<br>3657.469<br>1651.317<br>928.1503<br>995.7669<br>1718.167 | J013000004    | 481<br>Visor<br>Visor<br>Visor<br>Visor<br>Visor<br>Visor |

Una vez hemos desplegado las parcelas que posee dicho propietario, podemos obtener mayor información que conllevan a los datos personales de la parcela y del propietario.

Procedemos a dar clic en cualquiera de las parcelas que sea de nuestro interés.

| Datos de Parcela         |                                                                                      |                |       |      |       |         |                     |
|--------------------------|--------------------------------------------------------------------------------------|----------------|-------|------|-------|---------|---------------------|
| Número de parcela        | RUR08031851851417                                                                    |                |       |      |       |         | +                   |
| Número Catastral         | 64073567873014                                                                       | 4073567873014  |       |      |       |         | -                   |
| Código SISCAT            | រា                                                                                   |                |       |      |       |         |                     |
| Dirección<br>propietario | CENTRO CIVICO ZUMEN                                                                  |                |       |      |       |         |                     |
| Localización<br>parcela  | Barrio SANTA MARTA DE LOMA AZUL Municipio SAN RAFAEL DEL NORTE Departamento JINOTEGA |                |       |      |       |         |                     |
| Nombre finca             | SANTA MARTA DE LOMA AZUL                                                             |                |       |      |       |         |                     |
| Área Catastral           | J 1051.317                                                                           |                |       |      |       |         |                     |
| Nombre de Propietario    |                                                                                      | RUC            | Finca | Tomo | Folio | Asiento |                     |
| MINISTERIO DE EDUCAC     | ION                                                                                  | J0130000004481 |       |      |       |         | 13.347 N - 86.044 W |